## 「閱讀」,培養跨世紀的生命品味

## 高雄市喜閱網使用&登入操作說明【給家長的一封信】

#### 1. 進入喜閱網,請開啟 chrome 或 Edge 瀏覽器。

1-1 點擊進入網址 http://163.16.5.173/readerquiz/

#### 1-2 中正國小校網右側→喜閱網

#### 1-3 網路搜尋「喜閱網」

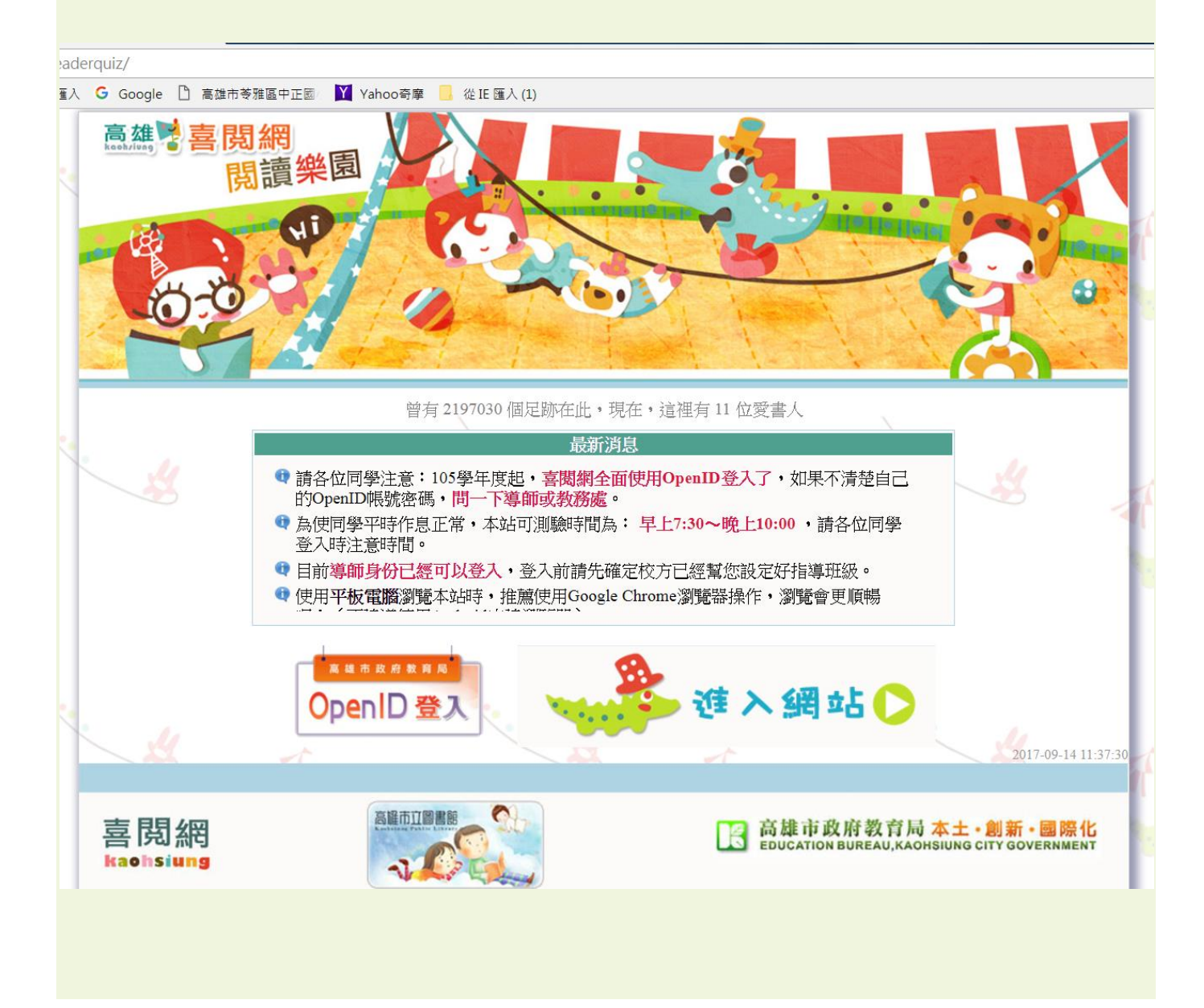

# ※狀況排除

## 登入網頁如遇「白色畫面-連線警告(你的連線不是私人連線)」,請點擊

## 「進階」→點擊「繼續前往網站」。

| 你的連線不是私人連線                                                                              |
|-----------------------------------------------------------------------------------------|
| 攻擊者可能會試圖從 <b>ireadinggames.kh.edu.tw</b> 竊取你的資訊 (例如密碼、郵件或信用卡資<br>料)。 <u>瞭解詳情</u>        |
| NET::ERR_CERT_AUTHORITY_INVALID                                                         |
| <b>Q</b> 要獲得 Chrome 最高等級的安全防護,請 <u>啟用強化防護功能</u>                                         |
| 進階                                                                                      |
|                                                                                         |
|                                                                                         |
| 你的連線不是私人連線                                                                              |
| 攻擊者可能會試圖從 <b>ireadinggames.kh.edu.tw</b> 竊取你的資訊 (例如密碼、郵件或信用卡資<br>料)。 <u>瞭解詳情</u>        |
| NET::ERR_CERT_AUTHORITY_INVALID                                                         |
| <b>Q</b> 要獲得 Chrome 最高等級的安全防護,請 <u>啟用強化防護功能</u>                                         |
| 隱藏詳細資料<br>返回安全性瀏覽                                                                       |
| 伺服器無法證明其屬於 ireadinggames.kh.edu.tw 網域;其安全性憑證未取得你電腦作業<br>系統的信任。這可能是因為設定錯誤,或有攻擊者攔截你的連線所致。 |
| 繼續前往 ireadinggames.kh.edu.tw 網站 (不安全)                                                   |

2. 按下「open ID」登入。

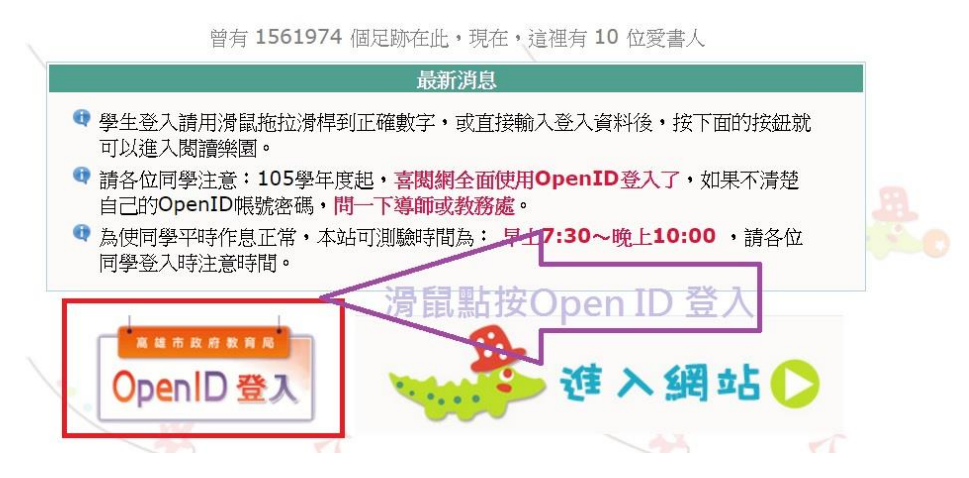

3. 用滑鼠點選「高雄市 Open ID 認證」。

|                                                                   | 高雄市 OpenID 登入                                                                                                    |            |
|-------------------------------------------------------------------|----------------------------------------------------------------------------------------------------|------------|
|                                                                   | 請點下方按鈕並使用學校給你的 OpenID 與密碼登入                                                                                                    |            |
|                                                                   | 高雄市 OpenID認證                                                                                                    | 7 ) 滑鼠點選此處 |
| <ul> <li>※注意事</li> <li>使用</li> <li>http://</li> <li>登入</li> </ul> | F項:(請務必閱讀)<br>季校記錄的OpenID及密碼登入、OpenID帳號格式範例:<br>openid.kh.edu.tw/S1234567(登入時只要輸入 S1234567即可)<br>▲程中、可以輸入身份證驗+4日讓資料的同时前的閱讀場關紹紹 |            |
| (取四)<br>一旦他<br>方式受                                                | 回紀錄只有一次機會)<br>使用OpenID登入,並取回過關紀錄後,往後就不能以身份證號+生<br>登入。                                                                          | 三日的        |
| 105學                                                              | 年度起,喜關網全面使用OpenID登入了,如果不知道自己的Ope<br>密碼,問一下導師或教務處。                                                                              | enID       |

4. 點選「利用學生選單」。

| E種入 G Google D 憲法市等指国中正回 ¥ Vaf openic<br>新聞用 | d.kh.edu.tw 顯示:<br>pssk9月1日要新,請你選擇『新攀帮的班級、座號』並入II       | × 1                       |         |
|----------------------------------------------|---------------------------------------------------------|---------------------------|---------|
| 高雄市政                                         |                                                         |                           | ②滑鼠再選此處 |
| - Ope                                        | <b>n</b> D服務                                            |                           | •       |
| 一、若您是高市教職員,請登<br>二、若您是本市高中職;<br>學生朝聖修改座舊     | 入 <u>資訊服務入口</u> 細・利用『個人服務/OpenIl<br><mark>選擇輸入方式</mark> | D」申請帳號或修改密碼。<br>1問您所就讀學校。 |         |
| 三、若輸入完機就和密制                                  | 請選擇輸入帳號的方式?                                             | 身直接詢問該網站管理!               | -       |
|                                              | 直接輸入帳號 利用學生選單                                           |                           |         |
|                                              |                                                         |                           |         |

5. 輸入「帳號」,行政區選擇苓雅區,學校選擇中正國小,輸入年級、班級、 座號,輸入「密碼」→身分證號(英文大寫),按下「送出」。

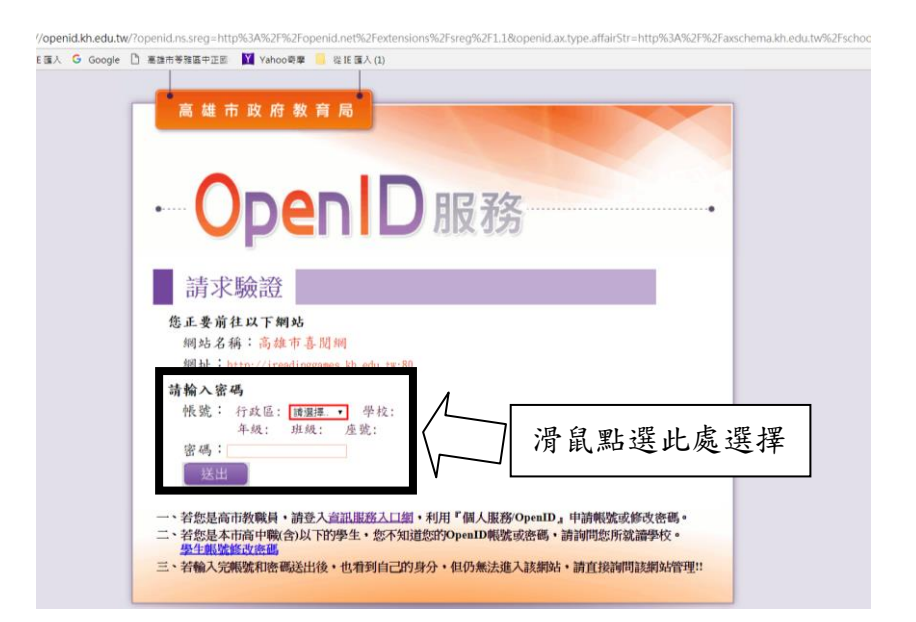

6. 登入成功後,可以看到個人資料,確認後按下「確定」。

| · OpenID服務·····                                      |
|------------------------------------------------------|
| 確認前往                                                 |
| 您正要前往以下網站                                            |
| 網站名稱:其它 OpenID認證平台                                   |
| 綱址;http://163.16.5.173:80                            |
| 請勾選送出資料,並確定是否前往:                                     |
| OpenID 帳號:http://openid.kh.edu.tw/S0403              |
| ■姓名:                                                 |
| ●性别:                                                 |
| ◎生日:2009-0 -                                         |
| ✓Email:                                              |
| ■識別值:34fefaeea40a833c150307fe8df3827f9876b7619e93ca1 |
| ■學校: 國小                                              |
| ■職稱:學生 ( 國小)                                         |
| 確定取消                                                 |

7. 登入後,可以看到個人閱讀記錄,按下上方功能列的「瀏覽書單」,可以 看到高雄市喜閱網書籍清單。【建議依照識字量測驗結果選擇適合閱讀的書 籍】

| 嗨~宋同學・你要 瀏覽書單 問老師問題 看我的紀錄 登出                                                    | 回喜既網                                                                                                   |
|---------------------------------------------------------------------------------|----------------------------------------------------------------------------------------------------|
| (*同学)的<br>個人閱讀記錄                                                                | [ 圖] 二年 班 號,<br>上次於 105-11-0 19:2 時從 登入。                                                               |
| 現 覧紀錄                                                                           | <ul> <li>已通過測驗書單</li> <li>● 《好餓好餓的毛毛蟲》</li> <li>● 《好餓好餓的毛毛蟲》</li> <li>● 《打葭笛牛氣? = 非常的牛氣》</li> </ul>    |
| 参加測驗次數時間累計:7次,共23分鐘。<br>最後一次閱讀測驗時間:105-10-23 12:13:51<br>最後一次閱讀測驗時間:年輕:好較好錄的手手品 | <ul> <li>● 《爺爺一定有辦法》</li> <li>● 《竹泡、費的奶奶》</li> <li>● 《竹泊、帕拉帕拉山的妖怪》</li> <li>● 《不是你想要的都可以得到》</li> </ul> |
| 最後一次測驗後的結果:通過測驗<br>最後一次未過關的時間:105-10-07 19:19:32                                | ¥                                                                                                    |
| 最後一次未過關的書籍: 巨人和春天<br>24小時內測驗過的書籍: (無)<br>《香韵你的識字量成績》                            |                                                                                                    |

### 8. 選擇想要認證的圖書書名。

嗨~宋同學・你要… 瀏覽書單 問老師問題 看我的紀錄 登出 回喜閱網

| <b>書籍清單</b> :<br>104年度·全部· <u>列出清單</u><br>*說明:按「書名」可以先看書籍內容 <sup>所有年度</sup> ,<br>102年度、<br>社不提供線上閱讀,請至圖書館借書。) |                      |       |    |     |  |  |  |  |
|----------------------------------------------------------------------------------------------------|----------------------|-------|----|-----|--|--|--|--|
| 編號 書名                                                                                                    | 103年度                | 出版社   | 頁數 | 點數  |  |  |  |  |
| 121 〇 怕浪費的奶奶                                                                                                  | 真珠真理子                | 三之三文化 | 32 | 100 |  |  |  |  |
| 122 〇帕拉帕拉山的妖怪                                                                                                 | 賴馬                   | 和英    | 37 | 100 |  |  |  |  |
| 123 〇菲菲生氣了一非常、非常的生氣。                                                                                          | 莫莉·卞                 | 三之三文化 | 35 | 100 |  |  |  |  |
| 124 〇動物絕對不應該穿衣服                                                                                               | 茱蒂·巴瑞特               | 小魯文化  | 32 | 100 |  |  |  |  |
| 125 〇上面和下面                                                                                                    | 珍娜·史蒂芬斯改編            | 三之三文化 | 40 | 100 |  |  |  |  |
| 126 <ol> <li>我不敢說,我怕被罵</li> </ol>                                                                             | 選取要認證的圖書             | 大穎文化  | 26 | 100 |  |  |  |  |
| 127 • 我不喜歡你這樣對我!                                                                                              | 史帝劳·柯洛(Steven Kroll) | 大穎文化  | 30 | 100 |  |  |  |  |
| 128 ● 對不起,我錯怪你了                                                                                               | 正岡慧子                 | 大穎文化  | 32 | 100 |  |  |  |  |
| 129 ●爺爺一定有辦法                                                                                                  | 菲比·吉爾曼               | 上誼    | 28 | 100 |  |  |  |  |
| 130 • 是蝸牛開始的!                                                                                                 | 卡特雅·雷德爾              | 三之三文化 | 27 | 100 |  |  |  |  |

## 9. 進入書籍簡介頁面後,若要進行測驗,請按下右側的「閱讀測驗」。

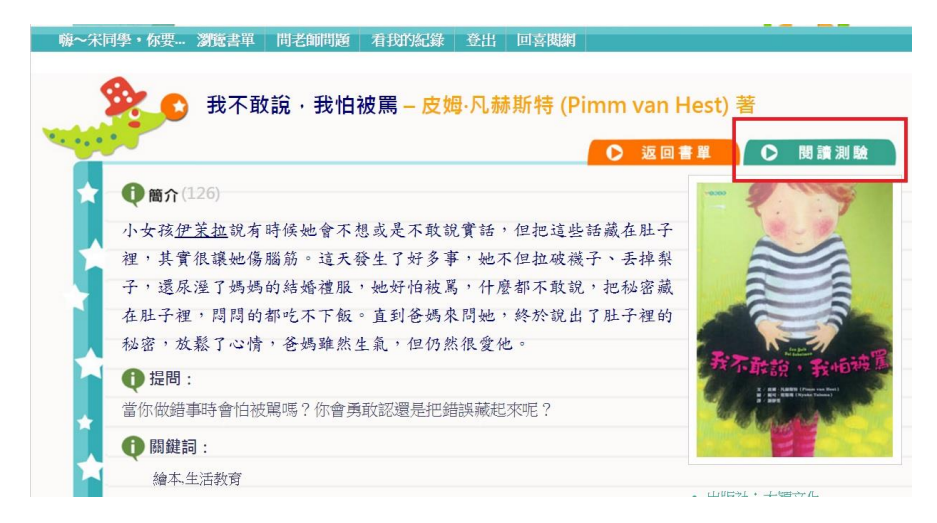

#### 10. 開始作答,在適當的答案選項,點選前方的「圓圈」。

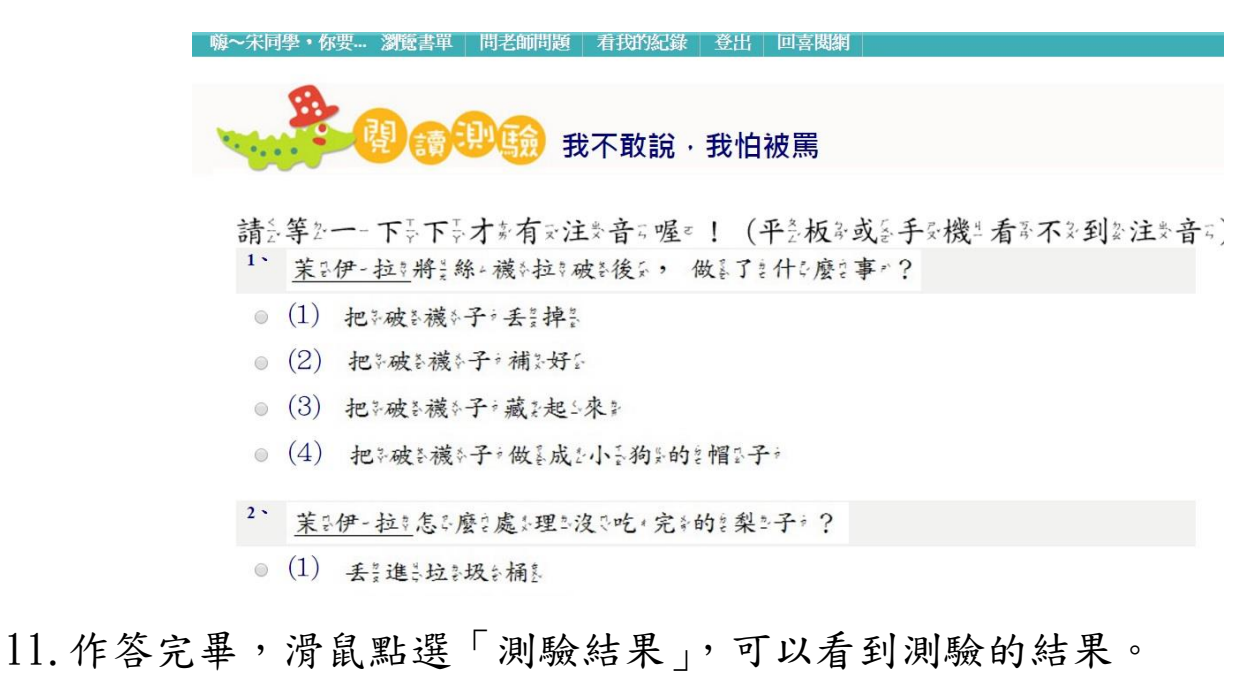

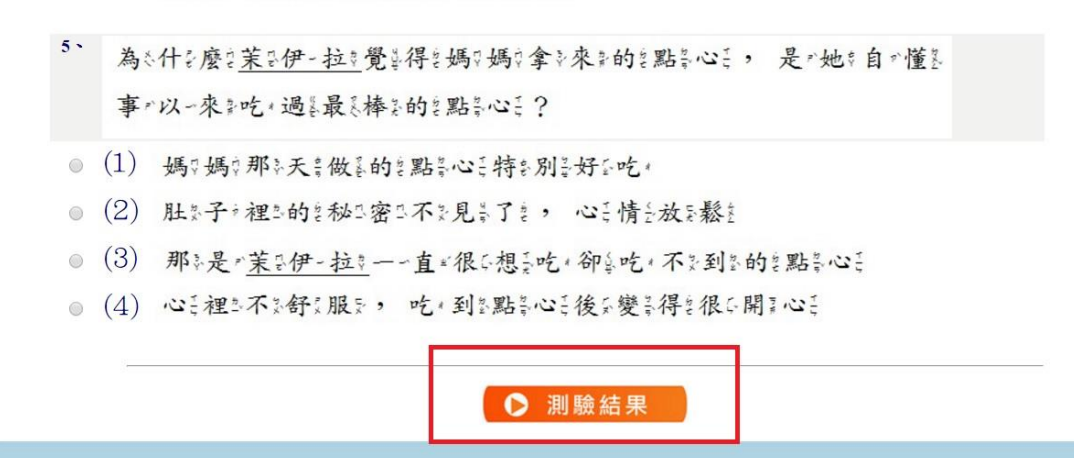

【喜正閱步網查圖交書及借輩閱些方正法》 1.至此本的校立一一樓全圖交書及館影,設在有文書正閱步網查圖交書及 專書區台,可至以一借輩閱步到各書正閱步網查指述定各書及籍上。 2.至此高於雄臣市产立名圖交書及館影各各分5館影借輩閱始,可至上亞 網查先前行正查於詢亞分5館影館影藏在狀業態系。網查址些: http://www.ksml.edu.tw/。若影要云辨系理為高於雄臣市产圖交書及 館影借輩閱始證書,請去洽於市产圖交各各分5館影櫃怎台家。